#### Secretaria de Gestão

Departamento de Transferências Voluntárias Integração Siconv X SIAFI - Prestação de Contas • Atender ao ACÓRDÃO Nº 2550/2013 – TCU;

 Permitir que a comprovação, aprovação, impugnação e conclusão da prestação de contas sejam registradas no SICONV e enviadas por integração para o SIAFI, evitando assim inconsistências entre esses sistemas e dando mais transparência na situação do instrumento de transferência voluntária.

#### **Como Funciona?**

- O usuário irá registrar o evento da prestação de contas e enviá-lo para o SIAFI.
- A situação do instrumento será alterada no SICONV de acordo com o evento enviado e o saldo contabilizado no SIAFI, dessa forma os dois sistemas estarão com as informações consistentes.
- Eventos disponíveis:

| Código | Evento               |
|--------|----------------------|
| 01     | Comprovação          |
| 51     | Estornar comprovação |

| 02 | Aprovação          |
|----|--------------------|
| 52 | Estornar aprovação |

| 09 | Impugnação                       |
|----|----------------------------------|
| 11 | Cancelar impugnação              |
| 59 | Estornar impugnação              |
| 61 | Estornar cancelamento impugnação |

| 13 | Conclusão                                                           |
|----|---------------------------------------------------------------------|
| 73 | Estorno Conclusão - Mesmo exercício do registro da conclusão        |
| 74 | Estorno Conclusão - Exercício posterior ao do registro da conclusão |

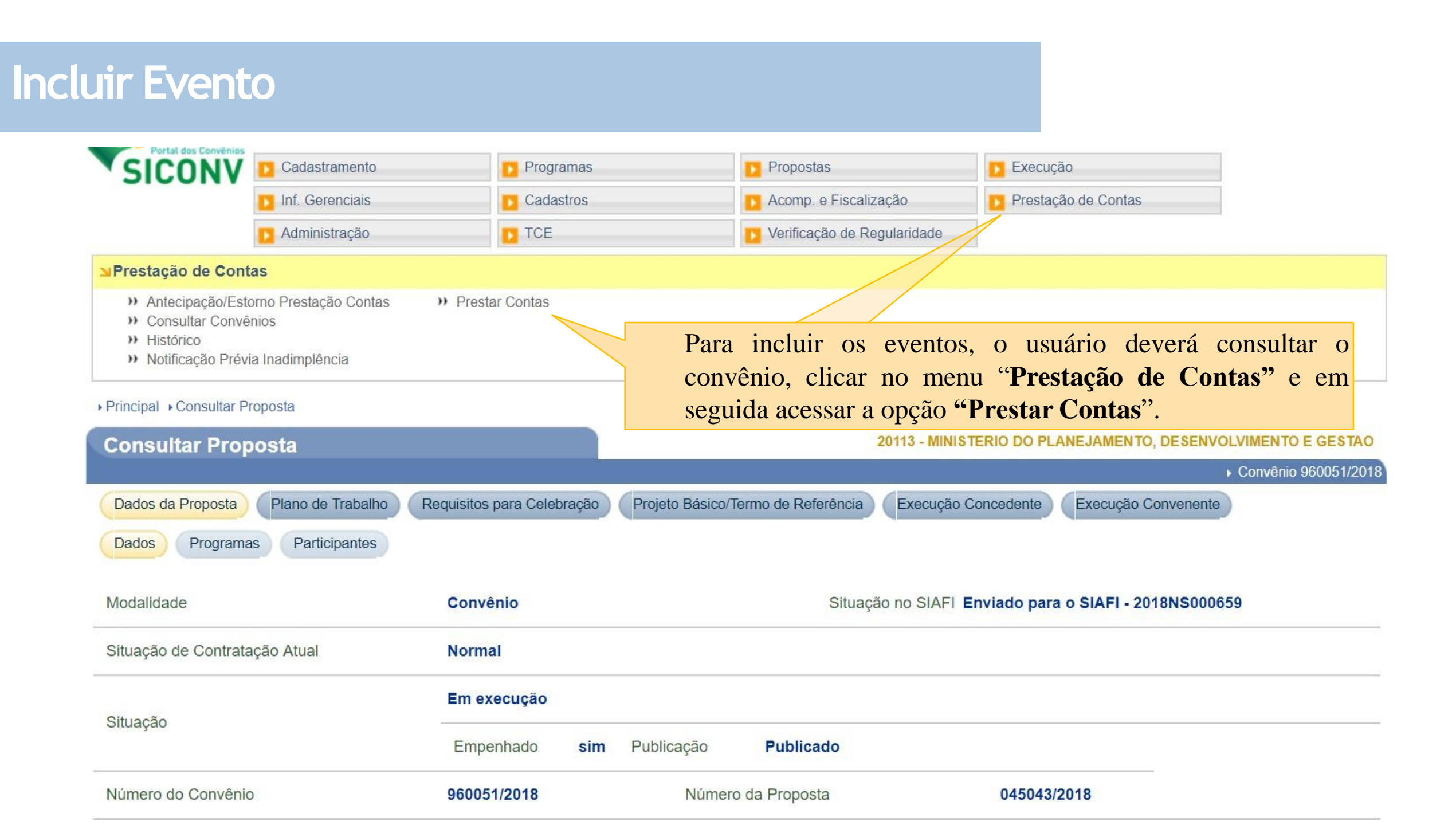

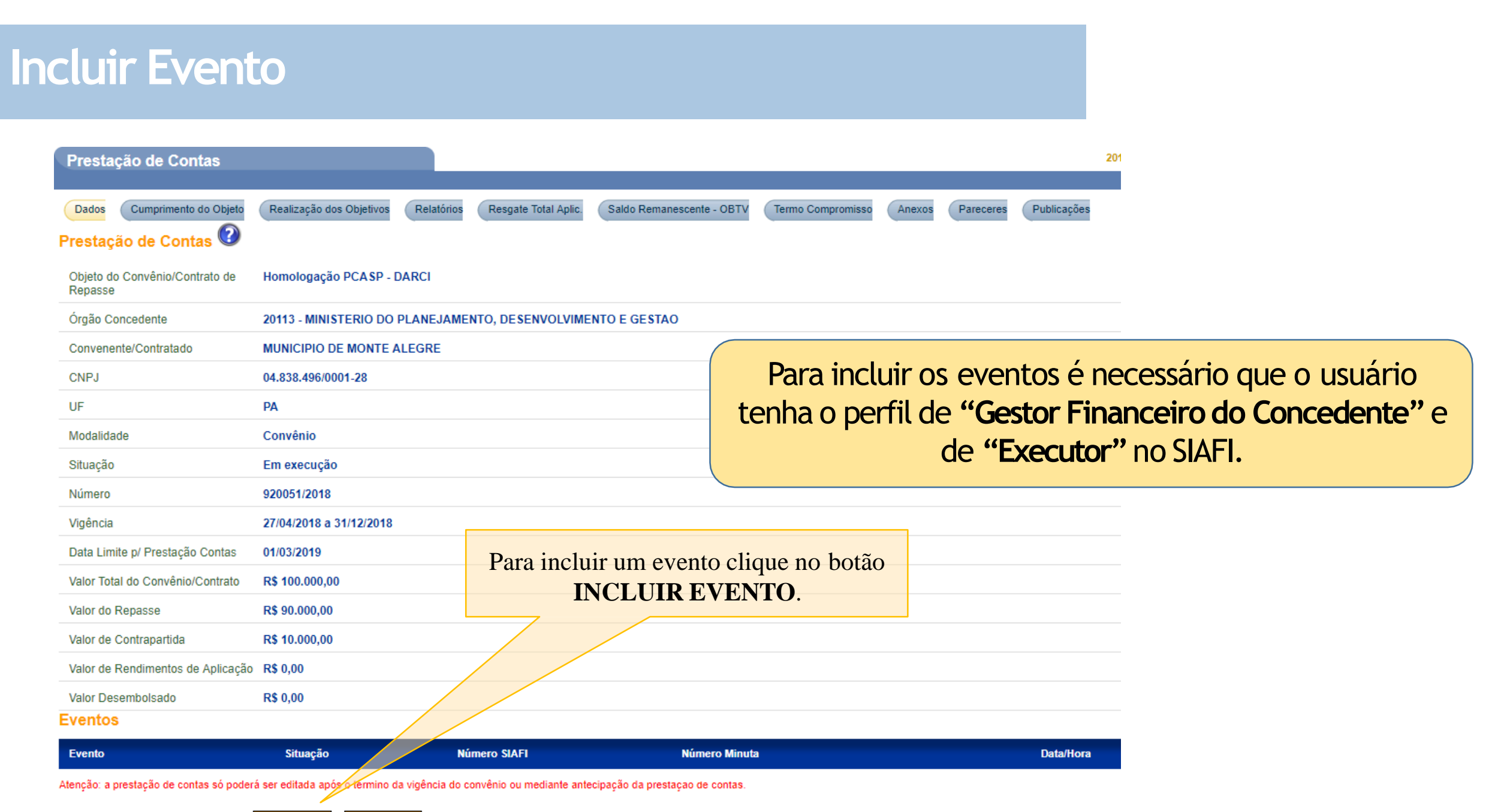

#### Incluir Evento

Principal → Consultar Convênio → Prestação de Contas

| Registrar E                                 | vento no SIAFI |              | 20113 - MINIS | TERIO DO | PLANEJAMENTO, DESENVOLVIMENTO E GESTAO |
|---------------------------------------------|----------------|--------------|---------------|----------|----------------------------------------|
|                                             |                |              |               |          | ► Convênio 920051/2018                 |
| Evento *                                    |                | Clique n     | a lupa        | para     |                                        |
| <ul> <li>SITUAÇÃO - Em Execução:</li> </ul> |                | deseja inclu | ir.           | que      |                                        |
| Códig                                       | go Nome        |              |               |          |                                        |
| 01                                          | Comprovação    | Selecionar   |               |          |                                        |
| 02                                          | Aprovação      | Selecionar   |               |          |                                        |

SITUAÇÃO - Prestação de Contas em análise/ Prestação de Contas Comprovada - Em Análise: ٠

| Código | Nome        |            |
|--------|-------------|------------|
| 01     | Comprovação | Selecionar |
| 02     | Aprovação   | Selecionar |
| 09     | Impugnação  | Selecionar |

SITUAÇÃO - Prestação de Contas Aprovada ٠

| Código | Nome        |            |
|--------|-------------|------------|
| 01     | Comprovação | Selecionar |
| 02     | Aprovação   | Selecionar |
| 13     | Conclusão   | Selecionar |

| SICONV  | Cadastramento Programas Propostas Execução |           |                             |                     |  |  |  |
|---------|--------------------------------------------|-----------|-----------------------------|---------------------|--|--|--|
| 5100111 | Inf. Gerenciais                            | Cadastros | Acomp. e Fiscalização       | Prestação de Contas |  |  |  |
|         | D Administração                            | TCE       | Verificação de Regularidade |                     |  |  |  |

#### Principal Consultar Convênio Prestação de Contas

| Registrar Evento no SIAF |                  | 20113 - MINISTERIO DO PLANEJAMENTO, DESENV                                                                                                    |
|--------------------------|------------------|----------------------------------------------------------------------------------------------------|
| Evento *                 | 01 - Comprovação | A comprovação poderá ser TOTAL OU PARCIAL:                                                                                                    |
| Valor *                  |                  | • Comprovação Total = A situação será alterada para "Prestação de                                                                                   |
| Comprovação Total        | , 🔲              | contas comprovada – Em Análise".                                                                                                    |
| Observação *             |                  | <ul> <li>Comprovação Parcial = A situação não será alterada.</li> <li>Atenção! Nesse caso existirão saldos na conta "A Aprovar" no SIAFI</li> </ul> |
| Se a comprovação for     |                  | mas o convênio continuará com a situação "Em execução" no SICONV.                                                                                   |
| TOTAL deverá marcar o    |                  |                                                                                                    |
| checkbox indicado        | Salvar Voltar    |                                                                                                    |

→ Principal → Consultar Convênio → Prestação de Contas

| Registrar Evento no SIAFI |                    | 20113 - MINISTERIO D | O PLANEJAMEN           | TO, DESENVOLV | IMENTO E GESTAO      |              |
|---------------------------|--------------------|----------------------|------------------------|---------------|----------------------|--------------|
|                           |                    |                      |                        | • (           | Convênio 920051/2018 |              |
| Evento *                  | 01                 |                      |                        |               |                      |              |
| Valor *                   | 90.000,00          |                      |                        |               |                      |              |
| Comprovação Total         |                    | O campo va           | alor será              | validado      | pelo SIAFI,          | portanto é   |
| Observação *              | Comprovação TOTAL. | evento que de        | rificar se e<br>eseja. | existe salto  | o contábil para      | a o envio do |

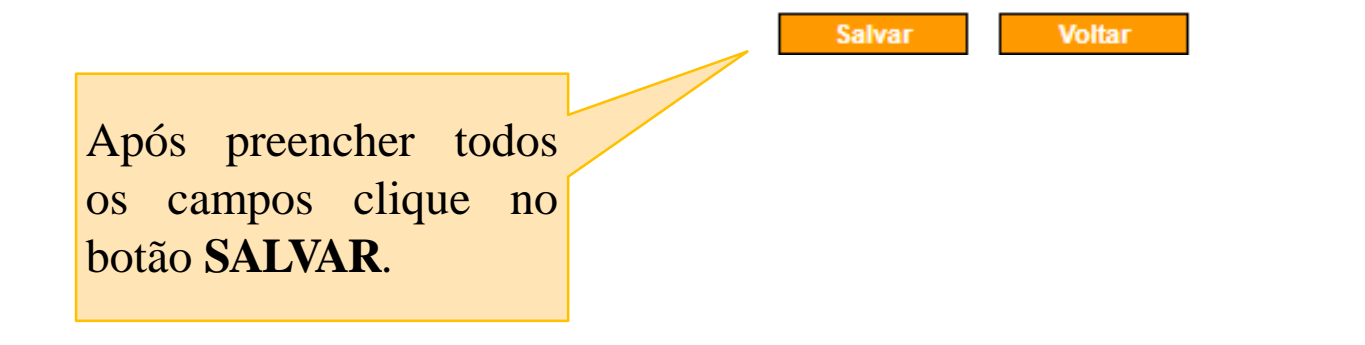

Saldos Contábeis no SIAFI antes do envio da comprovação.

| SIAFI2018<br>04/05/18 09 | HE-TRANSF-CADREDL<br>: 47 | IZTV-CONTVI | REDUZ (CONSULT | A TV CADASTRO<br>USUARIO : ALI | REDUZIDO)<br>NE |
|--------------------------|---------------------------|-------------|----------------|--------------------------------|-----------------|
| CONVENIO : 92            | 20051                     |             |                |                                |                 |
|                          |                           | SALDOS CO   | NTABEIS        |                                |                 |
|                          |                           |             |                |                                |                 |
| VALOR TOTAL              |                           | 90.000,00   |                |                                |                 |
|                          |                           |             |                |                                |                 |
| LIBERADO                 |                           | 90.000,00   | NAO LIBERADO:  |                                | 0,00            |
| A LIBERAR                |                           | 0,00        |                |                                |                 |
| A COMPROVAR              | :                         | 90.000,00   | A APROVAR :    |                                | 0,00            |
| APROVADO                 |                           | 0,00        | IMPUGNADO :    |                                | 0,00            |
| INAD. SUSPENSA           |                           | 0,00        | CANCELADO :    |                                | 0,00            |
| INAD.EFETIVA             |                           | 0,00        | CONCLUIDO :    |                                | 0,00            |

EXERCICIOS ANTERIORES

# Comprovação

→ Principal → Consultar Convênio → Prestação de Contas

| Registrar Evento no SIAFI |                      | 20113 - MINISTERIO DO PLANEJAMENTO, DESENVOLVIMENTO E GESTAO |
|---------------------------|----------------------|--------------------------------------------------------------|
|                           |                      | ► Convênio 960051/2018                                       |
| Transação Efe             | tuada com Sucesso    | fechar 🔀                                                     |
| Evento *                  | 01 - Comprovação     |                                                              |
| Número SIAFI              |                      |                                                              |
| Número da Minuta          | 143434               |                                                              |
| Valor *                   | <b>R\$</b> 90.000,00 |                                                              |
| Comprovação Total         | ✓                    |                                                              |
| Observação *              | Comprovação Total    | Após salvar, clique no botão<br>ENVIAR para enviar o evento  |
| Dados Siafi               |                      | para o SIAFI.                                                |
| Data de envio de XML      |                      |                                                              |
|                           | Enviar Editar        | Excluir Voltar                                               |

Saldos Contábeis no SIAFI após o envio da comprovação.

| SIAFI2018HE-TRANSF-<br>04/05/18 11:16 | CADREDUZTV-CONTVREDUZ (CONSULTA TV CADASTRO REDUZIDO)<br>USUARIO : ALINE                  |
|---------------------------------------|-------------------------------------------------------------------------------------------|
| CONVENIO : 920051                     | SALDOS CONTABEIS                                                                          |
| VALOR TOTAL :                         | 90.000,00                                                                                 |
| LIBERADO :                            | 90.000,00 NAO LIBERADO: 0,00                                                              |
| A COMPROVAR :                         | 0,00 A APROVAR : 90.000,00                                                                |
| APROVADO :<br>INAD.SUSPENSA:          | 0,00 IMPUGNADO : 0,00<br>0,00 CANCELADO : 0,00                                            |
| INAD.EFETIVA :                        | 0,00 CONCLUIDO : 0,00                                                                     |
| NAO LIBERADO :                        | EXERCICIOS ANTERIORESApós o envio, o saldo ficará<br>na situação "A APROVAR"<br>no SIAFI. |

| Dados Proposta/Pré-Convênio/Convênio             |                        |                      |                   |                    | 20113 - MINISTERIO DO PLAI | NEJAMENTO, DESENVOLVIMENTO E GEST |
|--------------------------------------------------|------------------------|----------------------|-------------------|--------------------|----------------------------|-----------------------------------|
|                                                  |                        |                      |                   |                    |                            | ▹ Convênio 920051/2               |
| Dados da Proposta Plano de Trabalho Requisitos p | ara Celebração Projeto | ) Básico/Termo de Re | ferência Execução | Concedente Execuçã | ão Convenente              |                                   |
| Dados Programas Participantes Declarações        |                        |                      |                   |                    |                            |                                   |
| Modalidade                                       | Convênio               |                      |                   |                    | Situação do convênio       | na aba dados (FI - 2018N 500      |
| Situação de Contratação Atual                    | Normal                 |                      |                   |                    | após o envio do            | evento de                         |
| Situação                                         | Prestação de Conta     | s Comprovada em      | Análise           |                    | Comprovação Total.         |                                   |
|                                                  | Empenhado              | sim                  | Publicação        | Public             | ado                        |                                   |
| Número do Convênio                               | 920051/2018            |                      | Núm               | ero da Proposta    |                            | 000048/2018                       |
| Número Interno do Órgão                          | 26793/2018             |                      |                   |                    |                            |                                   |
| Número do Processo                               | 17800.530488/2013-     | 13                   |                   |                    |                            |                                   |
| Documento Digitalizado do Convênio *             | Escolher arquivo       | Nenhum arquivo       | selecionado       |                    |                            |                                   |

| Comprov                                                  | ação - E                        | Estorno                               |                                 |                          |                             |                                          |  |  |  |
|----------------------------------------------------------|---------------------------------|---------------------------------------|---------------------------------|--------------------------|-----------------------------|------------------------------------------|--|--|--|
| Prestação de Contas                                      |                                 |                                       |                                 | 20113 - MINI             | ISTERIO DO PLANEJAMENTO, DE | ESENVOLVIMENTO E GESTAO                  |  |  |  |
|                                                          |                                 |                                       |                                 |                          |                             | <ul> <li>Convênio 920051/2018</li> </ul> |  |  |  |
| Dados Cumprimento do Objeto<br>Prestação de Contas 📀     | Realização dos Objetivos        | Relatórios Resgate Total Aplic.       | Saldo Remanescente - OBTV       | Termo Compromisso Anexos | Pareceres Publicações       |                                          |  |  |  |
| Objeto do Convênio/Contrato de<br>Repasse                | Homologação PCASP - DA          | ARCI                                  |                                 |                          |                             |                                          |  |  |  |
| Órgão Concedente                                         | 20113 - MINISTERIO DO P         | LANEJAMENTO, DESENVOLVIME             | NTO E GESTAO                    |                          |                             |                                          |  |  |  |
| Convenente/Contratado                                    | MUNICIPIO DE MONTE AL           | EGRE                                  |                                 |                          |                             |                                          |  |  |  |
| CNPJ                                                     | 04.838.496/0001-28              |                                       |                                 |                          |                             |                                          |  |  |  |
| UF                                                       | PA                              | PA                                    |                                 |                          |                             |                                          |  |  |  |
| Modalidade                                               | Convênio                        | Convênio                              |                                 |                          |                             |                                          |  |  |  |
| Situação                                                 | Prestação de Contas Com         | provada em Análise                    |                                 |                          |                             |                                          |  |  |  |
| Número                                                   | 920051/2018                     |                                       |                                 |                          |                             |                                          |  |  |  |
| Vigência                                                 | 27/04/2018 a 31/12/2018         |                                       |                                 |                          |                             |                                          |  |  |  |
| Data Término de Vigência Anterior a<br>Antecipação da PC | à 04/05/2018                    |                                       |                                 |                          |                             |                                          |  |  |  |
| Data Limite p/ Prestação Contas                          | 01/03/2019                      | No she "De                            | dea" de Dreat                   | ação da Canta            |                             |                                          |  |  |  |
| Valor Total do Convênio/Contrato                         | R\$ 100.000,00                  | INA aba Da                            | ados da Presi                   | ação de Contas           | 5,                          |                                          |  |  |  |
| Valor do Repasse                                         | R\$ 90.000,00                   | clique no E                           | Evento de Cor                   | nprovação par            | a                           |                                          |  |  |  |
| Valor de Contrapartida                                   | R\$ 10.000,00                   | acessar a te                          | la com o botão                  | <b>ESTORNAR</b>          |                             |                                          |  |  |  |
| Valor de Rendimentos de Aplicação                        | R\$ 0,00                        |                                       |                                 |                          |                             |                                          |  |  |  |
| Valor Desembolsado                                       | R\$ 90-000,00                   |                                       |                                 |                          |                             |                                          |  |  |  |
| Eventos                                                  |                                 |                                       |                                 |                          |                             |                                          |  |  |  |
| Evento Situ:                                             | ação Núm                        | ero SIAFI                             | lúmero Minuta                   | Data/Hora                | Valor                       |                                          |  |  |  |
| Comprovação Env                                          | viada 201                       | 8NS000310                             | 10305                           | 04/05/2018 11:13:49      | R\$ 90.000,00               |                                          |  |  |  |
| Atenção: a prestação de contas só poder                  | á ser editada após o término da | vigência do convênio ou mediante ante | cipação da prestação de contas. |                          |                             |                                          |  |  |  |

Incluir Evento Gerar Arquivo PDF Voltar

# Comprovação - Estorno

**Registrar Evento no SIAFI** 

20113 - MINISTERIO DO PLANEJAMENTO, DESENVOLVIMENTO E GESTAO

▸ Convênio 920051/2018

| Evento *             | 01 - Comprovação    |                                          |  |
|----------------------|---------------------|------------------------------------------|--|
| Número SIAFI         | 2018N \$000310      |                                          |  |
| Número da Minuta     | 10305               | Clique no botão ESTORNAR para estornar o |  |
| Valor *              | R\$ 90.000,00       | evento de comprovação.                   |  |
| Comprovação Total    |                     |                                          |  |
| Observação *         | Comprovação TOTAL.  |                                          |  |
| Dados Siafi          |                     |                                          |  |
| Data de envio de XML | 04/05/2018 11:13:49 |                                          |  |
|                      | Estornar Voltar     |                                          |  |

| Registrar Evento no SIAF                                                          | 1                           | 20113 - MINISTERIO DO PLANEJAMENTO, DESENVOLVIMENTO E GESTAO |
|-----------------------------------------------------------------------------------|-----------------------------|--------------------------------------------------------------|
|                                                                                   |                             | ► Convênio 920051/2018                                       |
| Evento *                                                                          | 51 - Estorno Comprovação    |                                                              |
| Valor *                                                                           | R\$ 90.000,00               |                                                              |
| Observação *<br>Preencha a OBSER<br>com a justificativa do e<br>clique em SALVAR. | Salvar<br>VAÇÃO<br>storno e | Voltar                                                       |

# Comprovação - Estorno

C

| Registrar Evento no SIAF                         |                          | 20113 - MINISTERIO DO PLANEJAMENTO, DESENVOLVIMENTO E GESTAO |
|--------------------------------------------------|--------------------------|--------------------------------------------------------------|
|                                                  |                          | ► Convênio 920051/2018                                       |
| Evento *                                         | 51 - Estorno Comprovação |                                                              |
| Número SIAFI                                     |                          |                                                              |
| Número da Minuta                                 | 10307                    |                                                              |
| Valor *                                          | R\$ 90.000,00            |                                                              |
| Observação *                                     | Estorno                  |                                                              |
| Dados Siafi                                      |                          |                                                              |
| Data de envio de XML                             |                          |                                                              |
|                                                  | Enviar Editar            | Excluir Voltar                                               |
| Clique em <b>ENVIAR</b> para o<br>envio ao SIAFI |                          |                                                              |

|                                                                         |                                | Após o estorno da comprovação verificar:                                                                                                    |
|-------------------------------------------------------------------------|--------------------------------|----------------------------------------------------------------------------------------------------|
| Comprovação - Estor                                                     | no                             | Se a situação do instrumento for <b>"Prestação de contas</b><br>comprovada – Em Análise":                                                                                                    |
| SIAFI2018HE-TRANSF-C                                                    | ADREDUZTV-CONTVREDUZ           | A situação deverá ser alterada para a situação anterior.                                                                                                    |
| CONVENIO : 920051                                                       | SALDOS CONTABEIS               | <ul> <li>se a situação do instrumento INAO for Trestação de contas</li> <li>comprovada – Em Análise":</li> <li>A situação não deverá ser alterada, pois nesse caso a prestação de</li> <li>contas não foi totalmente comprovada, existia apenas valores</li> </ul> |
| VALOR TOTAL :                                                           | 90.000 <i>,</i> 00             | comprovados no SIAFI.                                                                                                    |
| LIBERADO :<br>A LIBERAR :                                               | 90.000,00 NAO LI<br>0,00       | _IBERADO: 0,00                                                                                                    |
| A COMPROVAR :<br>APROVADO :                                             | 90.000,00 A APR(<br>0,00 IMPUG | ROVAR : 0,00<br>GNADO : 0,00                                                                                                    |
| INAD.SUSPENSA:<br>INAD.EFETIVA :                                        | 0,00 CANCEL<br>0,00 CONCLU     | ELADO : 0,00<br>LUIDO : 0,00                                                                                                    |
| Após o <b>ESTORNO</b> ,<br>o saldo voltará para a<br>situação anterior. | EXERCICIOS ANTERIO             | DRES                                                                                                    |

#### Aprovação

20113 - MINISTERIO DO PLANE **Registrar Evento no SIAFI** Q 02 Evento 1 90.000.00 Valor \* Aprovado com ressalva? -Aprovação Total Observação \* Aprovação Total! Salvar Voltar Após preencher todos os campos clique no botão SALVAR.

- Condição: Para que o evento de aprovação seja enviado para o SIAFI é necessário que exista saldo na conta "AAprovar".
- O usuário poderá aprovar valores parciais.
- Se a aprovação for total deverá marcar o checkbox "Aprovação Total".
  - Aprovação Total = SIM: A situação da transferência deverá ser alterada para "Prestação de contas Aprovada" ou "Prestação de contas Aprovada com Ressalvas" caso essa opção esteja marcada.
  - Aprovação Total = NÃO: A situação da transferência não será alterada.

Atenção! Nesse caso existirão saldos na conta "Aprovado" no SIAFI mas a situação do convênio não será alterada no SICONV.

#### Instruções de preenchimento:

- Para preencher o campo "Evento" clique na lupa e selecione o evento que deseja enviar.
- O campo valor será validado pelo SIAFI, portanto é necessário verificar se existe salto contábil para o envio do evento que deseja.
- Aprovado com ressalva?: marcar essa opção quando a aprovação foi com alguma ressalva.
- Aprovação Total: marcar essa opção se a prestação de contas for totalmente aprovada.

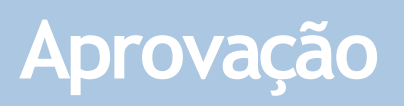

| Registrar Evento no S  | IAFI                                                                                                    | 20113 - MINISTERIO DO PLANEJAMENTO, DESENVOLVIMENTO E GESTAO |
|------------------------|----------------------------------------------------------------------------------------------------|--------------------------------------------------------------|
|                        |                                                                                                    | ► Convênio 920051/2018                                       |
| Evento *               | 02 - Aprovação                                                                                                    |                                                              |
| Número SIAFI           | 2018N \$000312                                                                                                    |                                                              |
| Número da Minuta       | 10308                                                                                                    |                                                              |
| Valor *                | R\$ 90.000,00                                                                                                    |                                                              |
| Aprovado com ressalva? |                                                                                                    |                                                              |
| Aprovação Total        | <ul> <li>Image: A set of the set of the</li></ul> |                                                              |
| Observação *           | Aprovação Total!                                                                                                    |                                                              |
| Dados Siafi            |                                                                                                    |                                                              |
| Data de envio de XML   |                                                                                                    |                                                              |
|                        | Enviar Editar Exc<br>Após salvar, cliq<br>ENVIAR para<br>evento para o SIA                                                                                                    | ue no botão<br>enviar o<br>AFI.                              |

# Aprovação

• Saldos Contábeis no SIAFI **após** o envio da aprovação.

| SIAFI2018HE-<br>04/05/18 14:57 | TRANSF-CADREDUZTV-CONTVI                                          | REDUZ (CONSULTA TV C<br>USUAR | CADASTRO REDUZIDO)<br>RIO : ALINE |
|--------------------------------|-------------------------------------------------------------------|-------------------------------|-----------------------------------|
| CONVENIO : 9200                | 951                                                               |                               |                                   |
|                                | SALDOS CO                                                         | NTABEIS                       |                                   |
| VALOR TOTAL :                  | 90.000 <i>,</i> 00                                                |                               |                                   |
| LIBERADO :                     | 90.000 <i>,</i> 00                                                | NAO LIBERADO:                 | 0,00                              |
| A LIBERAR :                    | 0,00                                                              |                               |                                   |
| A COMPROVAR :                  | 0,00                                                              | A APROVAR :                   | 0,00                              |
| APROVADO :                     | 90.000 <i>,</i> 00                                                | IMPUGNADO :                   | 0,00                              |
| INAD.SUSPENSA:                 | 0,00                                                              | CANCELADO :                   | 0,00                              |
| INAD.EFETIVA :                 | 0,00                                                              | CONCLUIDO :                   | 0,00                              |
|                                | XERCICIOS A                                                       | NTERIORES                     |                                   |
| NAO LIBERADO :                 | Após aprovar, o saldo fic<br>situação " <b>APROVADO</b><br>SIAFI. | cará da<br>" no               |                                   |
| PF1=AJUDA PF3=                 | SAI PF10=INICIO PF12=F                                            | RETORNA                       |                                   |
| М <u>А</u> + а                 |                                                                   |                               | 01/001                            |

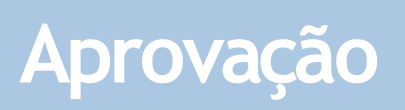

| Dados Proposta/Pré-Convênio/Convênio                           | 20113 - MINISTERIO DO PLANEJAMENTO, DE SENVOLVIMENTO E GESTI |              |                            |                 |                  |  |
|----------------------------------------------------------------|--------------------------------------------------------------|--------------|----------------------------|-----------------|------------------|--|
|                                                                |                                                              |              |                            | ► Conv          | ênio 920051/2018 |  |
| Dados da Proposta Plano de Trabalho Requisitos para Celebração | Projeto Básico/Termo de Referência                           | Execução Co  | ncedente Execução Convenei | nte             |                  |  |
| Dados Programas Participantes Declarações                      |                                                              |              | Situação                   | do convênio na  |                  |  |
| Modalidade                                                     | Convênio                                                     |              | Situação aba dados         | após o envio do | 2018N \$000300   |  |
| Situação de Contratação Atual                                  | Normal                                                       |              | evento de                  | aprovação.      |                  |  |
| Situação                                                       | Prestação de Contas Aprovada                                 |              |                            |                 |                  |  |
| Under July 200                                                 | Empenhado                                                    | sim          | Publicação                 | Publicado       |                  |  |
| Número do Convênio                                             | 920051/2018                                                  |              | Número da Proposta         | 000048/2018     |                  |  |
| Número Interno do Órgão                                        | 26793/2018                                                   |              |                            |                 |                  |  |
| Número do Processo                                             | 17800.530488/2013-13                                         |              |                            |                 |                  |  |
| Documento Digitalizado do Convênio *                           | Escolher arquivo Ne                                          | nhum arquivo | selecionado                |                 |                  |  |

#### Aprovação - Estorno

- O evento de aprovação poderá ser estornado.
- O passo a passo para o estorno da aprovação é semelhante ao da comprovação descrito anteriormente.
- Após o estorno da aprovação:
  - -Se a situação da transferência for **"Prestação de contas Aprovada**": A situação deverá ser alterada para a situação anterior.
  - -Se a situação da transferência **não** for "Prestação de contas Aprovada": A situação não deverá ser alterada, pois nesse caso a prestação de contas não foi totalmente aprovada, existia apenas valores aprovados no SIAFI.
  - O saldo no SIAFI após o estorno saíra da conta "Aprovado" e retornará para a conta "AAprovar".

#### Conclusão

| Registrar Evento no SIAFI                                            | 20113 - MINISTERIO DO PLANEJAMENTO, DESENVOL                                                                                                    | IMENTO E CONClusã                                                      |
|----------------------------------------------------------------------|----------------------------------------------------------------------------------------------------|------------------------------------------------------------------------|
| Evento *                                                             | 13                                                                                                    | o SIAFI                                                                |
| Valor *                                                              | 90.000,00                                                                                                    | Liberar                                                                |
| Observação *                                                         | Concluir convênio.                                                                                                    | <ul> <li>Após o</li> </ul>                                             |
|                                                                      |                                                                                                    | transferê                                                              |
|                                                                      | Saluar Voltar                                                                                                    | Concluí                                                                |
| Após preencher todos<br>os campos clique no<br>botão <b>SALVAR</b> . | <ul> <li>Instruções de preenchimento:</li> <li>Para preencher o campo "Evento" clia selecione o evento que deseja enviar.</li> <li>O campo valor será validado pelo SIA necessário verificar se existe salto contát do evento que deseja. No caso da conclus ser igual ao total aprovado.</li> </ul> | jue na lupa e<br>.FI, portanto é<br>il para o envio<br>ão o valor deve |

- Condição para conclusão: Transferência na situação "Prestação de contas aprovada" ou "Prestação de contas aprovada com ressalvas."
- A conclusão deverá ser sempre do valor TOTAL aprovado.
- Se houver valores não liberados no convênio, antes de enviar a onclusão é necessário enviar uma "Nota de Lançamento" para SIAFI, para que o valor seja ajustado, saindo da conta "A iberar" e indo para a conta "Não Liberado".
- pós o envio do evento de conclusão a situação da cansferência deverá ser alterada para "Prestação de Contas Concluída".

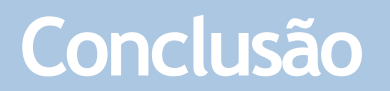

#### 

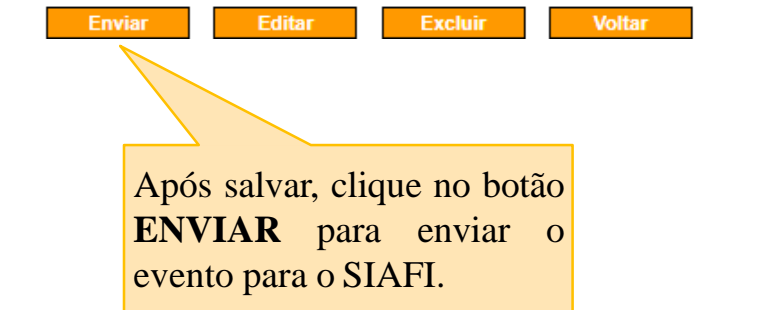

#### Conclusão

• Saldos Contábeis no SIAFI **após** o envio da conclusão.

| SIAFI2018HE-TRANS<br>04/05/18 15:32 | SF-CADREDUZTV-CONTV | REDUZ (CONSI | ULTA TV CA<br>USUARI | DASTRO REDUZIDO)<br>O : ALINE |
|-------------------------------------|---------------------|--------------|----------------------|-------------------------------|
| CONVENIO : 920051                   |                     |              |                      |                               |
|                                     | SALDOS CO           | NTABEIS      |                      |                               |
| VALOR TOTAL :                       | 90.000 <i>,</i> 00  |              |                      |                               |
| LIBERADO :                          | 90.000,00           | NAO LIBERA   | D0:                  | 0,00                          |
| A LIBERAR :                         | 0,00                |              |                      |                               |
| A COMPROVAR :                       | 0,00                | A APROVAR    |                      | 0,00                          |
| APROVADO :                          | 0,00                | IMPUGNADO    |                      | 0,00                          |
| INAD.SUSPENSA:                      | 0,00                | CANCELADO    |                      | 0,00                          |
| INAD.EFETIVA :                      | 0,00                | CONCLUIDO    |                      | 90.000,00                     |
|                                     |                     |              |                      |                               |
|                                     | EXERCICIOS A        | NTERIORES    |                      | А                             |
| NAO LIBERADO :                      |                     |              |                      | Sa                            |
| PF1=AJUDA PF3=SAI                   | PF10=INICIO PF12=   | RETORNA      |                      |                               |
| <u>мА</u> + а                       |                     |              |                      | 01/001                        |

Após o envio ao SIAFI, o saldo ficará na situação "**CONCLUÍDO**".

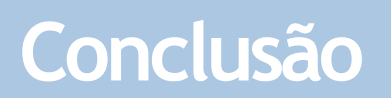

| Dados Proposta/Pré-Convênio/Convênio                           | 20113 - MINISTERIO DO PLANEJAMENTO, DESENVOLVIMENTO E GESTAO |              |                              |                          |
|----------------------------------------------------------------|--------------------------------------------------------------|--------------|------------------------------|--------------------------|
|                                                                |                                                              |              |                              | ► Convênio 920051/2018   |
| Dados da Proposta Plano de Trabalho Requisitos para Celebração | Projeto Básico/Termo de Referência                           | Execução Co  | ncedënte Execução Convenente |                          |
| Dados Programas Participantes Declarações                      |                                                              |              | Situação                     | do convênio na           |
| Modalidade                                                     | Convênio                                                     |              | Situação aba dado            | s após o envio do social |
| Situação de Contratação Atual                                  | Normal                                                       |              | evento de                    | conclusao.               |
| Situação                                                       | Prestação de Contas Concluída                                |              |                              |                          |
| Situação                                                       | Empenhado                                                    | sim          | Publicação                   | Publicado                |
| Número do Convênio                                             | 920051/2018                                                  |              | Número da Proposta           | 000048/2018              |
| Número Interno do Órgão                                        | 26793/2018                                                   |              |                              |                          |
| Número do Processo                                             | 17800.530488/2013-13                                         |              |                              |                          |
| Documento Digitalizado do Convênio *                           | Escolher arquivo Ner                                         | nhum arquivo | selecionado                  |                          |

#### Conclusão - Estorno

- O evento de conclusão poderá ser estornado.
- O passo a passo para o estorno da conclusão é semelhante ao descrito anteriormente.
- A conclusão tem dois tipos de estorno:
  - 73) Estorno Conclusão Mesmo exercício do registro da conclusão;
  - 74) Estorno Conclusão Exercício posterior ao do registro da conclusão.
- O SICONV irá preencher o código automaticamente.
- Após o estorno da conclusão a transferência retornará para a situação "Prestação de Contas Aprovada".
- O saldo no SIAFI após o estorno saíra da conta "Concluído" e retornará para a conta "Aprovado".

### Impugnação

| Registrar Evento no SIAFI                                    |                              | 20113 - MINISTERIO DO PLANEJAMENTO, DESENVOLVIMENTO E GESTAO |                        |  |  |  |
|--------------------------------------------------------------|------------------------------|--------------------------------------------------------------|------------------------|--|--|--|
|                                                              |                              |                                                              | ▸ Convênio 920033/2018 |  |  |  |
| Evento *                                                     | 09                           |                                                              |                        |  |  |  |
| Motivo *                                                     | 201 - Atraso na entrega da p | restação de contas 🔹                                         |                        |  |  |  |
| Valor *                                                      |                              |                                                              |                        |  |  |  |
| Número do Documento *                                        |                              | Data do Documento *                                          |                        |  |  |  |
| Documento Digitalizado *                                     | Escolher arquivo Nenhum      | arquivo selecionado                                          |                        |  |  |  |
| Observação *                                                 |                              |                                                              |                        |  |  |  |
| Após preencher t<br>os campos cliqu<br>botão <b>SALVAR</b> . | salvar<br>codos<br>e no      | Voltar                                                       |                        |  |  |  |

#### Instruções de preenchimento:

- Para preencher o campo "Evento" clique na lupa e selecione o evento que deseja enviar.
- Para a impugnação da prestação de contas é necessário selecionar um motivo.
- O campo valor será validado pelo SIAFI, portanto é necessário verificar se existe salto contábil para o envio do evento que deseja.
- Os campos número do documento, data do documento e documento digitalizado também são exigidos.

### Impugnação

#### Registrar Evento no SIAFI

|                          |                                                  |                                                        | <ul> <li>Convenio 920055/2016</li> </ul> |
|--------------------------|--------------------------------------------------|--------------------------------------------------------|------------------------------------------|
| Evento *                 | 09 - Impugnação                                  |                                                        |                                          |
| Número SIAFI             |                                                  |                                                        |                                          |
| Número da Minuta         | 10323                                            |                                                        |                                          |
| Motivo *                 | Atraso na entrega da presta                      | ão de contas                                           |                                          |
| Valor *                  | R\$ 90.000,00                                    |                                                        |                                          |
| Número do Documento *    | 999999/9999                                      | Data do Documento *                                    | 11/05/2018                               |
| Documento Digitalizado * | MANTER MOTIVO.png                                | Baixar                                                 |                                          |
| Observação *             | Os campos número do do<br>documento digitalizado | cumento, data do documento e<br>o também são exigidos. |                                          |
| Dados Siafi              |                                                  |                                                        |                                          |
| Data de envio de XML     |                                                  |                                                        |                                          |
|                          | Enviar Editar<br>Após salvar, cli<br>ENVIAR par  | Excluir Voltar<br>que no botão<br>a enviar o           |                                          |

evento para o SIAFI.

- Condição: Para que o evento de impugnação seja enviado para o SIAFI é necessário que exista saldo na conta "AAprovar".
- O usuário poderá impugnar valores parciais.

•

 No caso da impugnação, qualquer valor enviado para o SIAFI deixará o convênio com a situação igual a "Prestação de contas rejeitada".

# Impugnação

• Saldos Contábeis no SIAFI **após** o envio da impugnação.

| SIAFI2018HE-TRAN<br>07/05/18 15:05 | SF-CADREDUZTV-CONT\ | REDUZ (CONSULTA | A TV CADASTRO REDUZIDO)<br>USUARIO : ALINE |       |
|------------------------------------|---------------------|-----------------|--------------------------------------------|-------|
| CONVENIO : 920033                  |                     |                 |                                            |       |
|                                    | SALDOS CO           | DNTABEIS        |                                            |       |
| VALOR TOTAL :                      | 90.000 <i>,</i> 00  | )               |                                            |       |
| LIBERADO :                         | 90.000,00           | NAO LIBERADO:   | 0,00                                       |       |
| A LIBERAR :                        | 0,00                | )               |                                            |       |
| A COMPROVAR :                      | 0,00                | A APROVAR :     | 0,00                                       |       |
| APROVADO :                         | 0,00                | IMPUGNADO :     | 90.000,00                                  |       |
| INAD.SUSPENSA:                     | 0,00                | CANCELADO :     | 0,00                                       |       |
| INAD.EFETIVA :                     | 0,00                | CONCLUIDO :     | 0,00                                       |       |
|                                    |                     |                 |                                            | Amás  |
|                                    |                     |                 |                                            | Apos  |
|                                    | EXERCICIOS A        | ANTERIORES      |                                            | saldo |
|                                    |                     |                 |                                            | "IMP  |
| NAO LIBERADO :                     |                     |                 |                                            |       |
|                                    |                     |                 |                                            |       |
|                                    |                     |                 |                                            |       |
|                                    |                     |                 |                                            |       |
| PF1=AJUDA PF3=SAI                  | PF10=INICIO PF12=   | RETORNA         |                                            |       |
|                                    |                     |                 |                                            |       |
| MA + a                             |                     |                 | 01/001                                     |       |

Após o envio ao SIAFI, o saldo ficará na situação "IMPUGNADO".

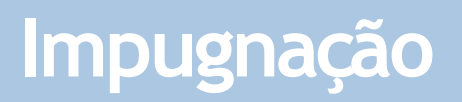

| Dados Proposta/Pré-Convênio/Convênio                           | 20113 - MINISTERIO DO PLANEJAMENTO, DE SENVOLVIMENTO E GEST |                     |                 |                 | MENTO E GESTAO      |
|----------------------------------------------------------------|-------------------------------------------------------------|---------------------|-----------------|-----------------|---------------------|
|                                                                | _                                                           |                     |                 | + C             | onvênio 920033/2018 |
| Dados da Proposta Plano de Trabalho Requisitos para Celebração | Projeto Básico/Termo de Referência                          | Execução Concedente | Execução Conver | nente           |                     |
| Dados Programas Participantes Declarações                      |                                                             |                     |                 |                 |                     |
| Modalidade                                                     | Convênio                                                    | Situação            | Situação de     | o convênio na a | ba 018N S000062     |
| Situação de Contratação Atual                                  | Normal                                                      |                     | dados ap        | ós o envio      | do                  |
| Situação de Inadimplência                                      | Em Diligência                                               |                     | evento de i     | mpugnação.      |                     |
| Pituação                                                       | Prestação de Contas Rejeitada                               |                     |                 |                 |                     |
| Situação                                                       | Empenhado                                                   | sim Publica         | ção             | Publicado       |                     |
| Número do Convênio                                             | 920033/2018                                                 | Número              | o da Proposta   | 000024/2018     |                     |
| Número Interno do Órgão                                        | 33578/2018                                                  |                     |                 |                 |                     |
| Número do Processo                                             | 90032.151593/2013-10                                        |                     |                 |                 |                     |
| Documento Digitalizado do Convênio *                           | Escolher arquivo Nen                                        | hum arquivo selecio | nado            |                 |                     |

#### Impugnação - Estorno e Cancelamento

- O evento de impugnação poderá ser estornado e cancelado.
- O cancelamento da impugnação também poderá ser estornado.
- O passo a passo para o estorno e o cancelamento da impugnação é semelhante aos demais descritos anteriormente.
- Após o estorno ou cancelamento da impugnação a situação da transferência será alterada para a situação anterior.
- O saldo no SIAFI após o estorno saíra da conta "Impugnado" e retornará para a conta "AAprovar".

### Fluxo Integração Siconv X SIAFI - Prestação de Contas

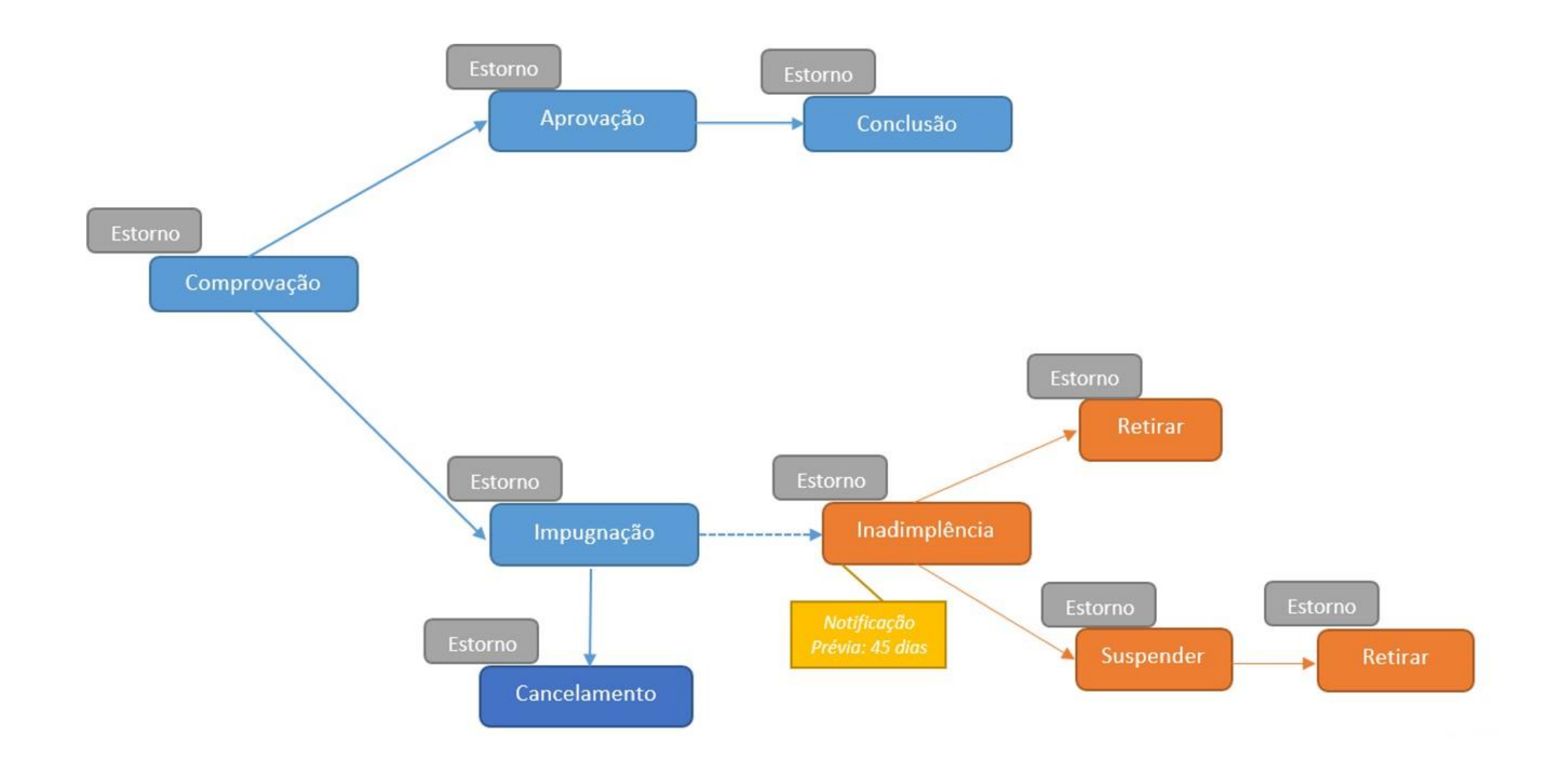

# Dúvidas?

Nova CENTRAL DE ATENDIMENTO do Sistema de Convênios - SICONV

# 0800 978 9008

Clique aqui para maiores informações